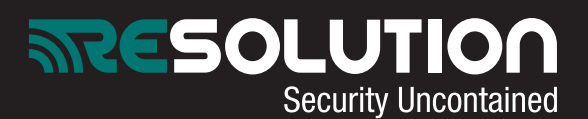

## **REO24: Resolution's IP HD Camera Quick Set-Up Guide**

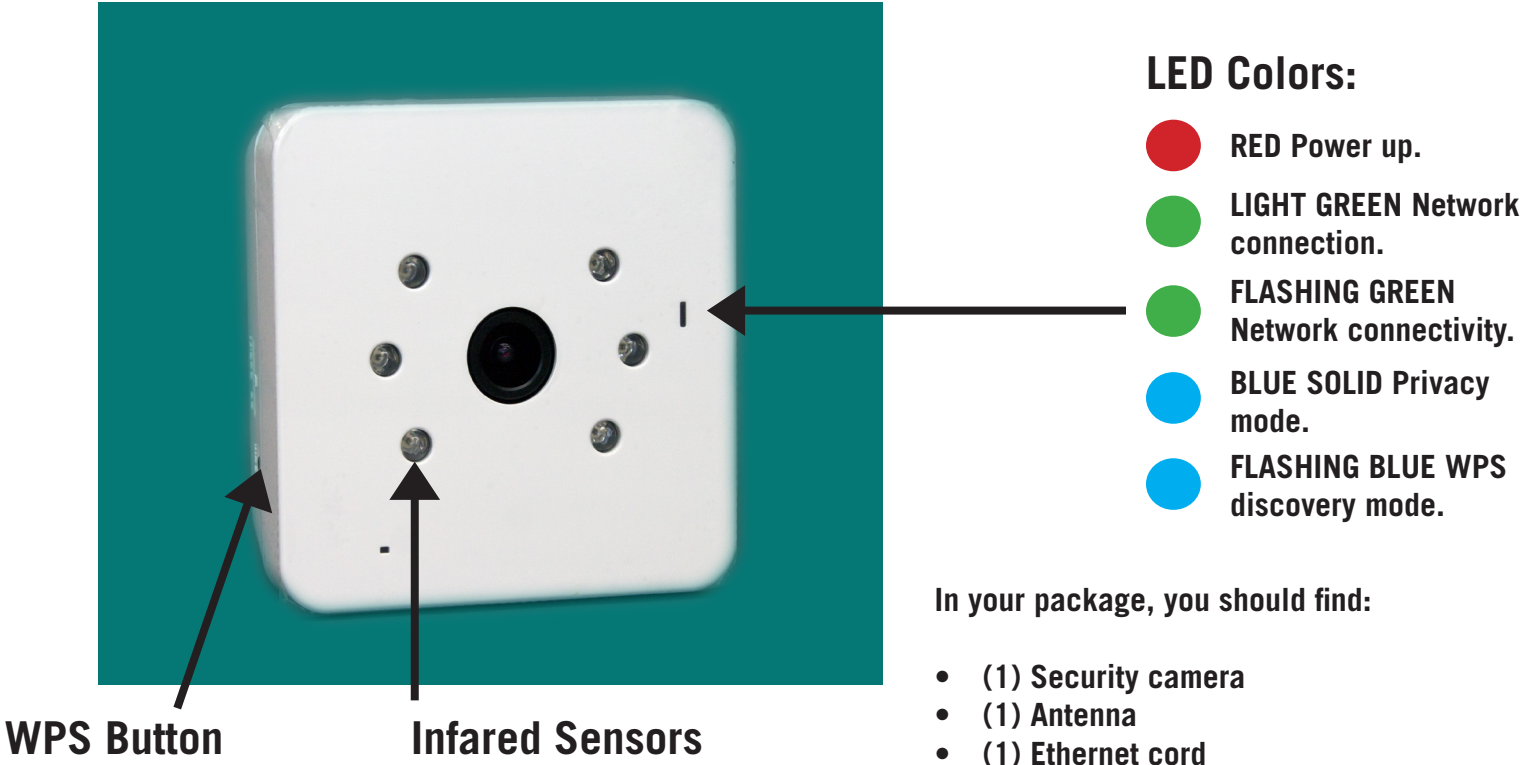

- (1) AC power adapter •
- (1) Mounting bracket set •

Camera assembly: (POWER UP AFTER REGISTERING MAC ID-NEXT PAGE)

- Connect camera antenna
- Plug in ethernet into back of camera and • router
- Connect AC power into back of camera and selected outlet
- LED will turn on once connected—solid green for network connection

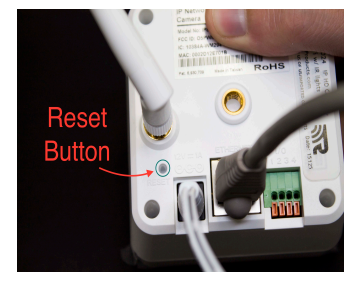

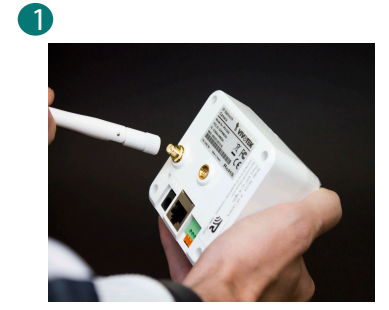

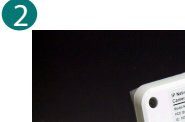

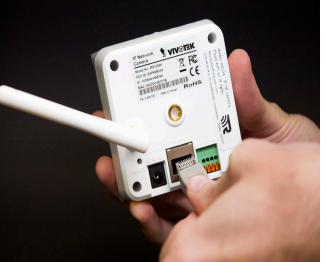

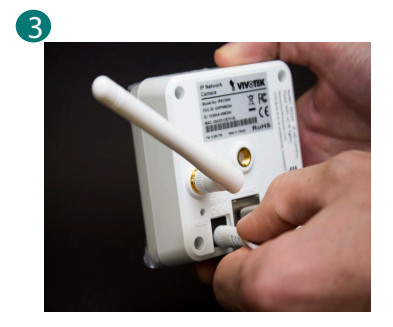

24/7 TECH SUPPORT: 715-808-0164

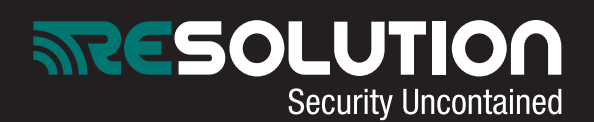

Dealer portal setup:

- Ensure camera is powered down
- Select "Accounts" on left side. Load customer's account
- Select "Camera" on left side. Select "Add" to add a camera
- Select camera type from drop down menu. Select: "vivotek IP8136W". Enter name and description if desired
- Enter camera MAC address. This is located on the back of the camera. Capitalization matters.
- Enter the following user name and password: UN: root PW: Camera's MAC ID
- Select "Add"
- Power camera back up
- Camera LED will blink green

## Wi-Fi Setup:

- Log into user portal
- Select "Camera Settings" under "Video" menu on right side
- Select camera name to configure
- Select "Wireless Configuration-Edit"
- Select "Search for Networks"
- Locate your network and select. Enter in Network Key (password)
- Select "Save"
- Power down camera and unplug ethernet
- Wait 5 seconds
- Power camera back up. No ethernet cord required.
- Camera should now be configured

Other camera operations:

LED will flash green.

To toggle Privacy Mode ON/OFF (camera will no longer record/stream on web portal): -Briefly press the WPS button for OFF. Camera

LED will turn solid blue. -Briefly press the WPS button for ON. Camera

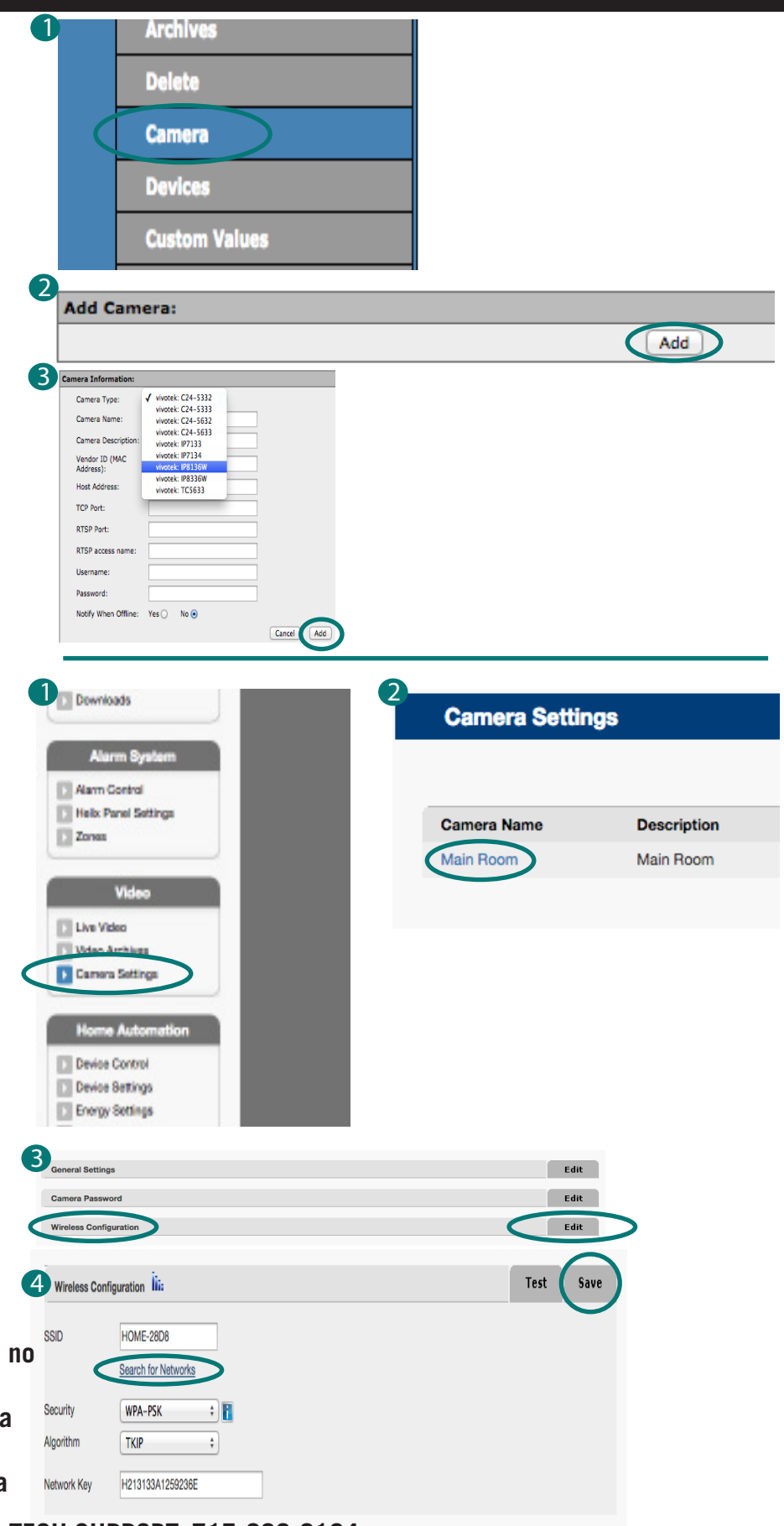

24/7 TECH SUPPORT: 715-808-0164 For complete camera manual visit: www.resolutionproducts.com/camerasetup